### **STEPS FOR ONLINE FEE SUBMISSION**

#### Step 1:

Open Website www.policeuniversity.ac.in

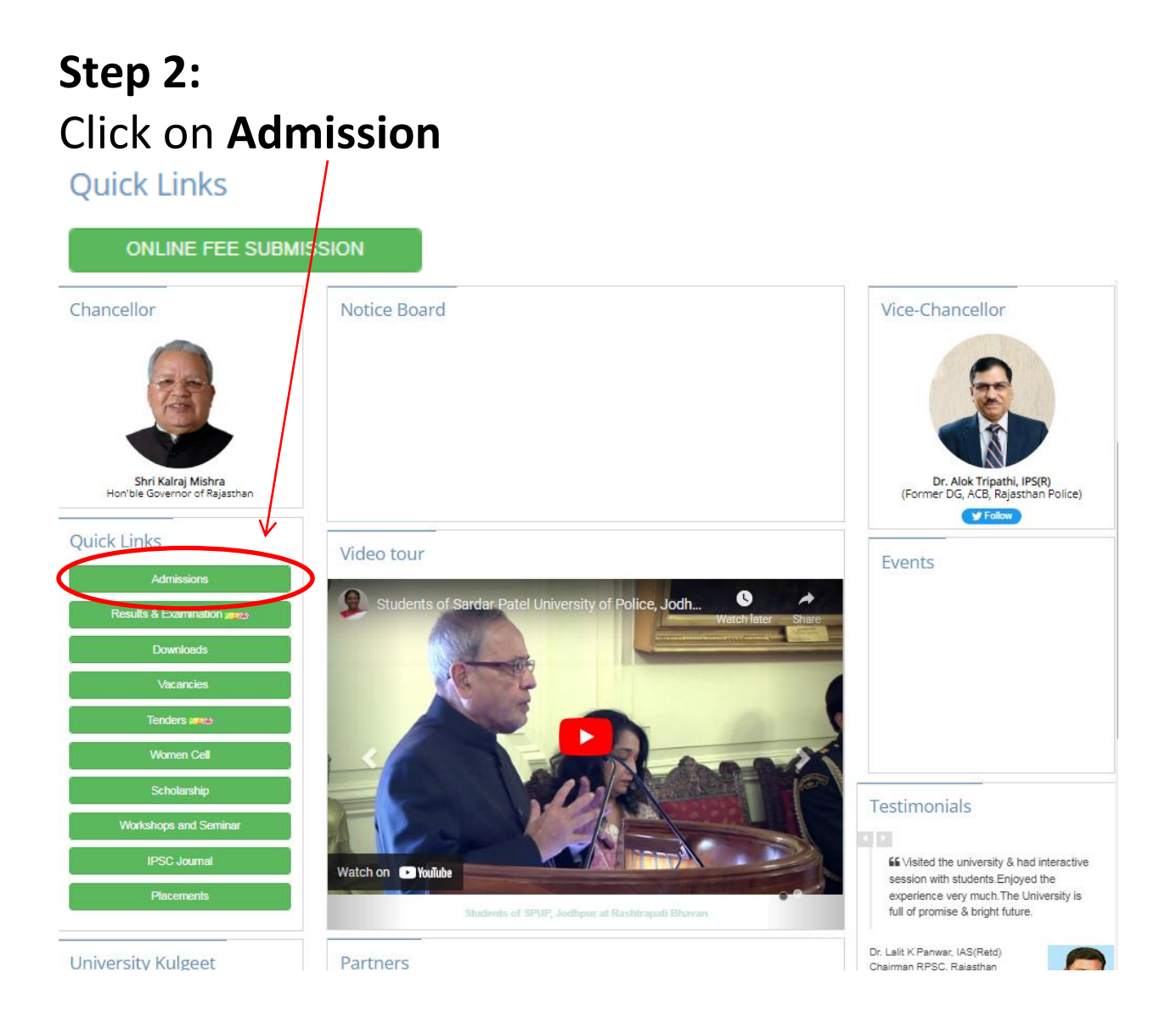

Step 3: Clink on **PAY** 

#### Step 4:

Form open as per below image Fill the details as per below image In Enrollment No. column fill CUET application number

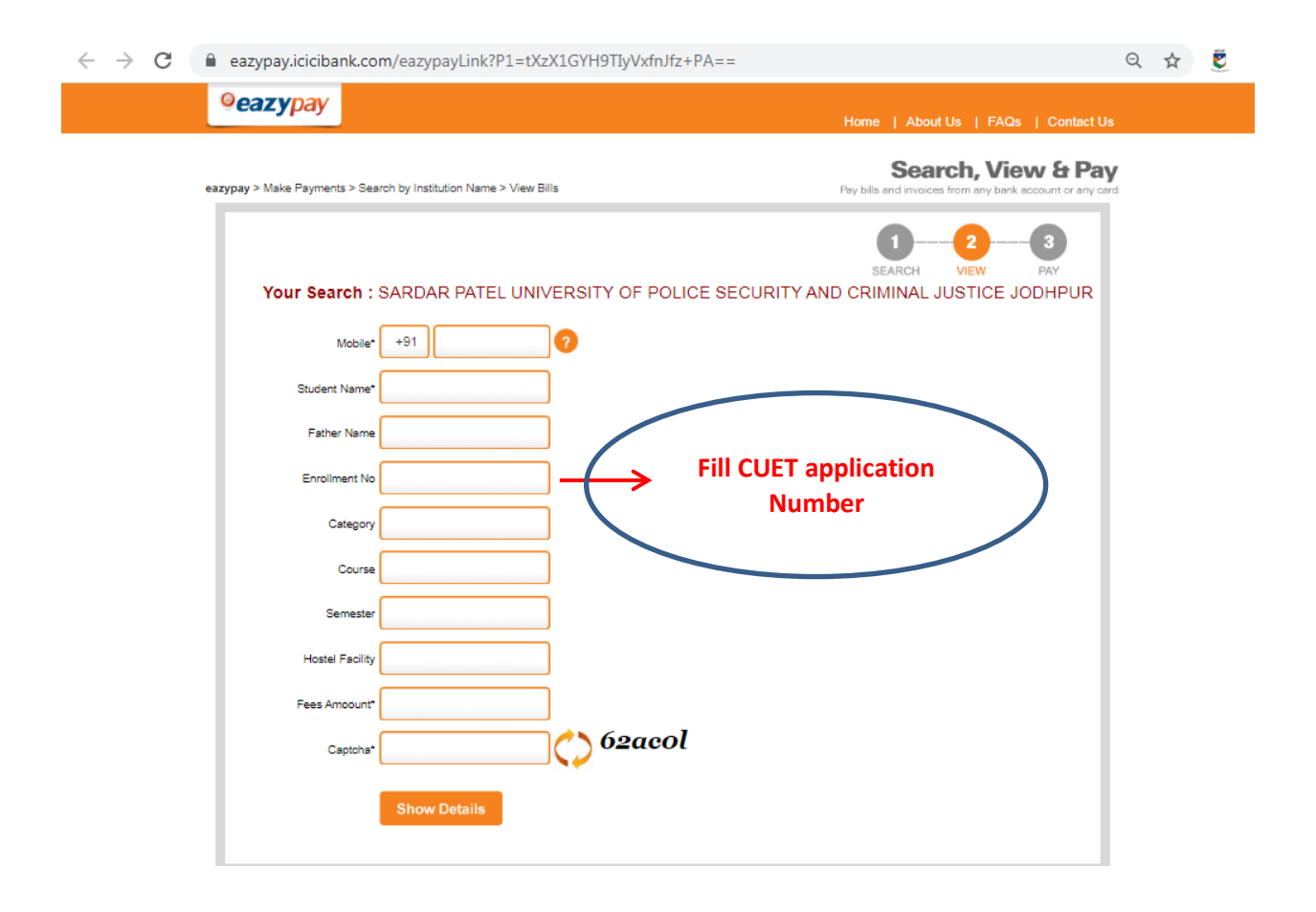

## Step 5: 1.Click on I read and accept Terms and Conditions 2.Click on Pay Now

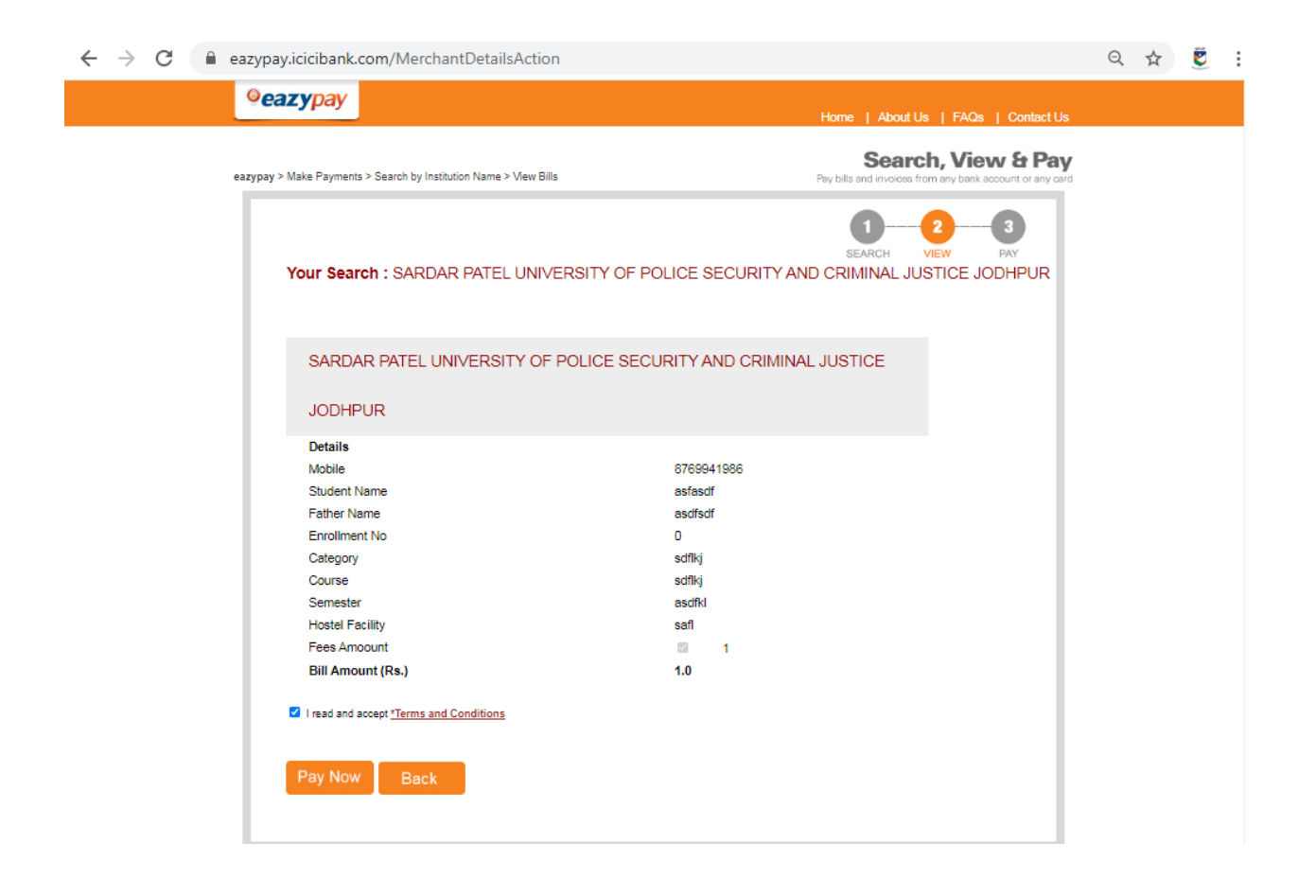

# **Step 6:** Select Payment Mode and click on Proceed Now

| expage > Make Payments > Search by Institution Name > View Bills         Depide and Invoices from any back account or any out         Image: Cash         Cash         Cheque / DD         RTGS / NEFT         Net Banking         Debit Card         Debit Card         Debit Card                                                                                        | eazypay > Make Payments > Search by Institution Name > View Bills Pay bills and involves from any bank account or any card                                                                                                    |
|----------------------------------------------------------------------------------------------------|----------------------------------------------------------------------------------------------------|
| Cash       View       A         Cheque / DD       Z       2       3         RTGS / NEFT       Merchant Name       SARDAR PATEL UNIVERSITY OF POLICE SECURITY AND       Amount       Rs. 1.0         Debit Card       Convenience Fee       Rs. 12.72       GST       Rs. 2.28       Total Bill Amount       Rs. 16.00                                                      |                                                                                                    |
| Cash       Transaction ID       20110980121173         Cheque / DD       Merchant Name       SARDAR PATEL UNIVERSITY OF POLICE SECURITY AND CRIMINAL JUSTICE JODHPUR         RTGS / NEFT       Amount       Rs. 1.0         Net Banking       Convenience Fee       Rs. 12.72         GST       Rs. 2.28       Total Bill Amount         Total Bill Amount       Rs. 16.00 | Select Payment Mode                                                                                                    |
| Cheque / DD     Merchant Name     SARDAR PATEL UNIVERSITY OF POLICE SECURITY AND<br>CRIMINAL JUSTICE JODHPUR       Amount     Rs. 1.0       Net Banking     Convenience Fee       Debit Card     GST       Total Bill Amount     Rs. 16.00                                                                                                    | Cash Transaction ID 20110980121473                                                                                                    |
| RTGS / NEFT     Amount     Rs.1.0       Net Banking     Convenience Fee     Rs. 12.72       Debit Card     GST     Rs. 2.28       Total Bill Amount <b>Rs. 16.00</b>                                                                                                    | Cheque / DD Arrow Cheque / DD Arrow Cheque / DD |
| Net Banking         Convenience Fee         Rs. 12.72           Debit Card         G\$T         Rs. 2.28           Total Bill Amount         Rs. 16.00                                                                                                    | RTGS / NEFT Amount Rs.1.0                                                                                                    |
| GST         Rs. 2.28           Total Bill Amount         Rs. 16.00                                                                                                    | Net Banking Convenience Fee Rs. 12.72                                                                                                    |
| Total Bill Amount Rs. 16.00                                                                                                    | GST Rs. 2.28                                                                                                    |
|                                                                                                    | Total Bill Amount Rs. 16.00                                                                                                    |
| Credit Card                                                                                                    | Credit Card                                                                                                    |
| UPI                                                                                                    | UPI                                                                                                    |
| Proceed Now Back                                                                                                    |                                                                                                    |
|                                                                                                    | Proceed Now Back                                                                                                    |

#### Step 7:

After the successful Fee Submission Download the fee receipt and send it to **admission@policeuniversity.ac.in** 

# **FEE RECEIPT DOWNLOAD METHOD**

### **Click on below link**

## https://eazypay.icicibank.com/homePage

### **Click on Transaction Status**

| ©eazypay                                                                       |                                                                                                    | Home   About Us   FAQs   Contact Us            |
|--------------------------------------------------------------------------------|----------------------------------------------------------------------------------------------------|------------------------------------------------|
| eazypay >                                                                      |                                                                                                    |                                                |
| Pay bills ar<br>eazypay lets y<br>society mainte<br>Deposit, Cheq              | ch, View & Pay<br>d invoices from any bank account or any card<br>ou pay your bills conveniently, be it your education, housing<br>nance or any other bills. You can pay your bills using Cash<br>ue Deposit, RTGS, NEFT, Net Banking or Cards. | Paying bills is as easy<br>as making my coffee |
| Make Pa<br>Eazypay Tra<br>Netbanking<br>Virtual acco<br>Enter Detail<br>Mobile | Transaction Status         Merchant           nsaction Id         Registered / Payer Mobile No           txn Reference No         UPI Requestor Reference No (RRN)           unt no. (For NEFT & RTGS txns only)                                | Login                                          |
| View By Catego<br>Why eazypay                                                  | ory E                                                                                                    | Registration                                   |
| Simple Steps                                                                   |                                                                                                    | •                                              |

- Click on check Box Registered / Payer Mobile No.
- Enter Detail: fill Mobile Number
- Mobile Number: fill Mobile Number
- click on Go
- After that click on Paid button and download the receipt